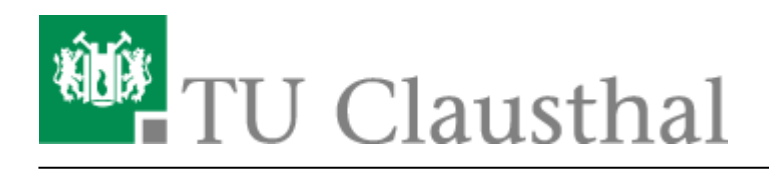

# **OpenVPN® mit Android**

In dieser Anleitung wird die Einrichtung des TU Clausthal VPNs (OpenVPN®) am Beispiel von Android beschrieben.

### 1. Voraussetzungen

- Um eine Verbindung zum VPN herzustellen, benötigen Sie einen gültigen TUC-Account.
- Installieren Sie den OpenVPN Connect Client aus dem Google Play Store.
- Laden Sie sich eine Konfigurationsdatei herunter und speichern Sie diese auf dem Android Gerät.

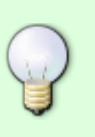

1. VPN für Mitarbeiter/in

2. VPN für Student/in

# 2. Einrichtung des Clients

• Öffnen Sie die OpenVPN Connect App.

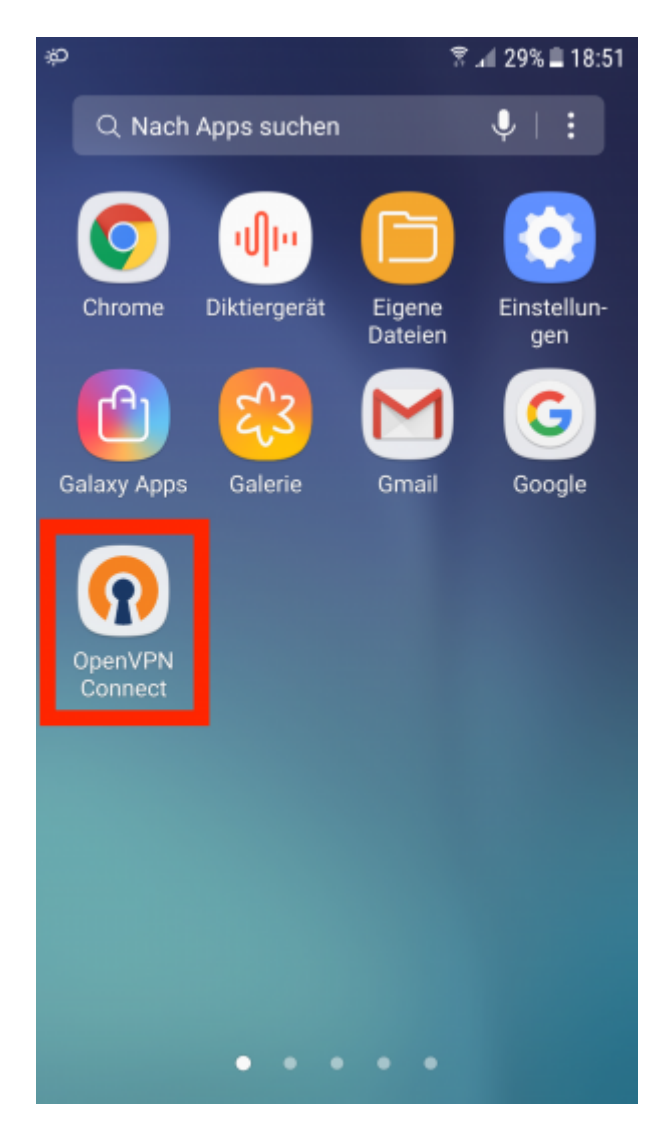

• In der geöffneten App wählen Sie FILE aus.

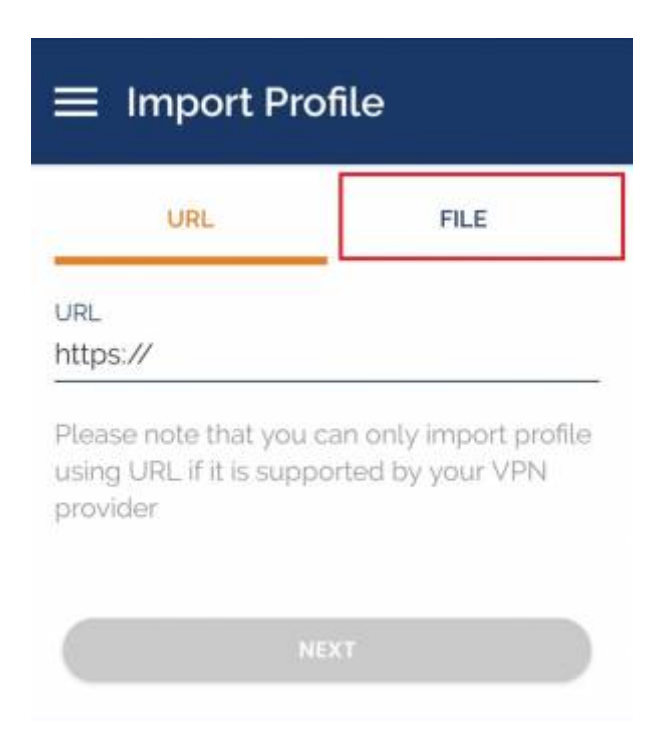

• Wählen Sie im Import Dialog das zuvor heruntergeladene TUC\_OpenVPN Profil aus (1.) und fügen es dann über die Schaltfläche "IMPORT" (2.) hinzu.

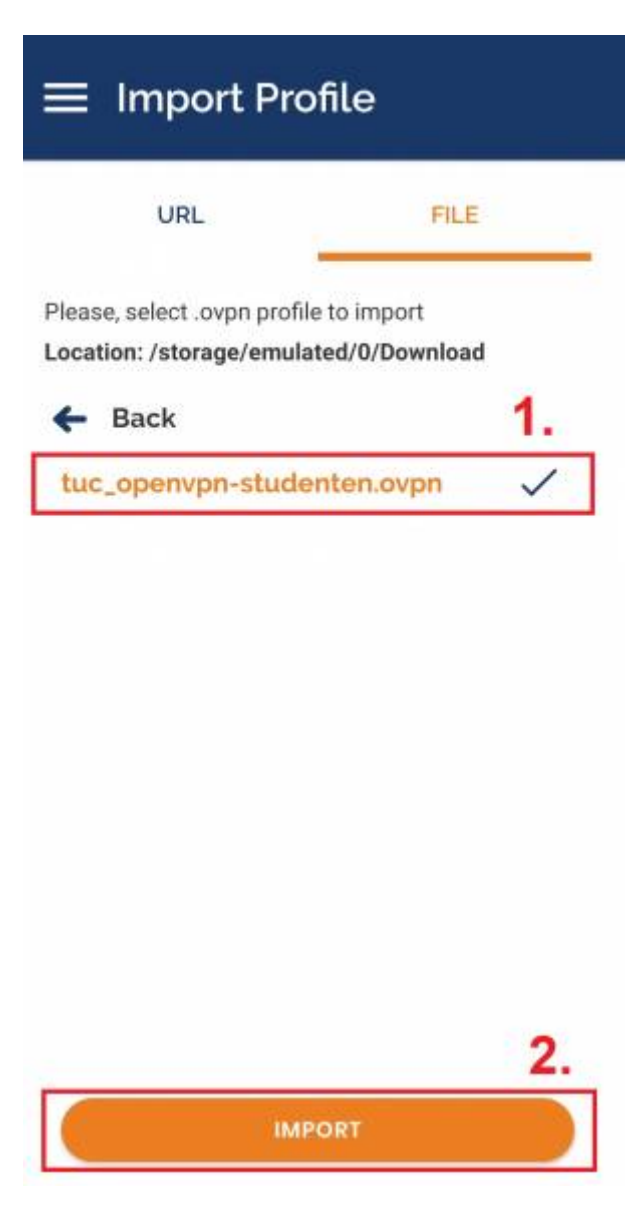

• Im nächsten Schritt geben Sie den Titel TUC OpenVPN an, anschließend Ihren <TUC-User> (1.) ein und beenden die Einrichtung mit Tippen auf ADD (3.).

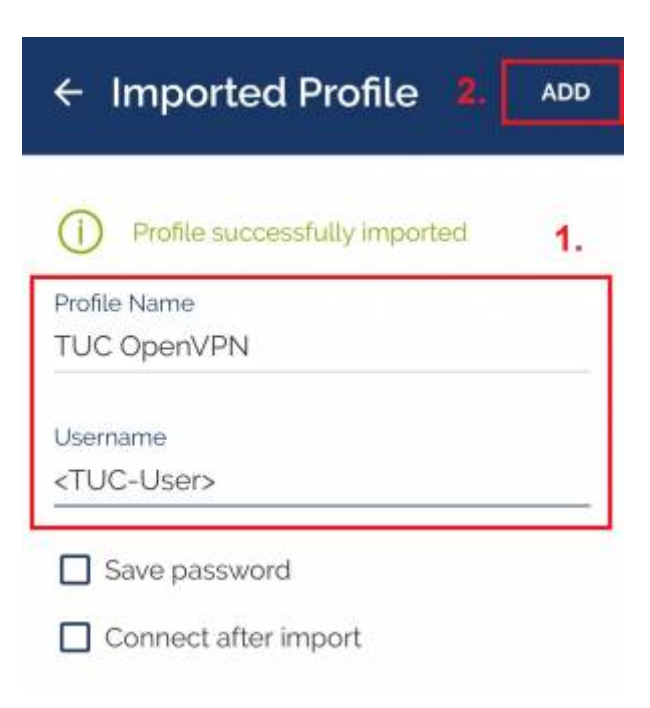

## 3. Verbindung zum VPN

• Unter OVPN Profiles wird jetzt TUC OpenVPN angezeigt. Um sich mit dem VPN zu verbinden, betätigen Sie den Button.

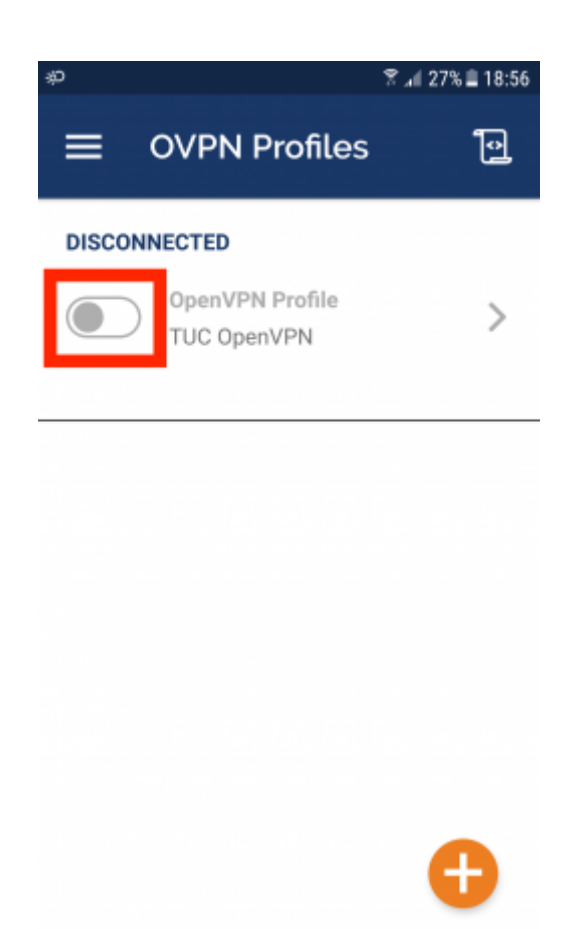

• Jetzt wird Ihr TUC-Passwort abgefragt.

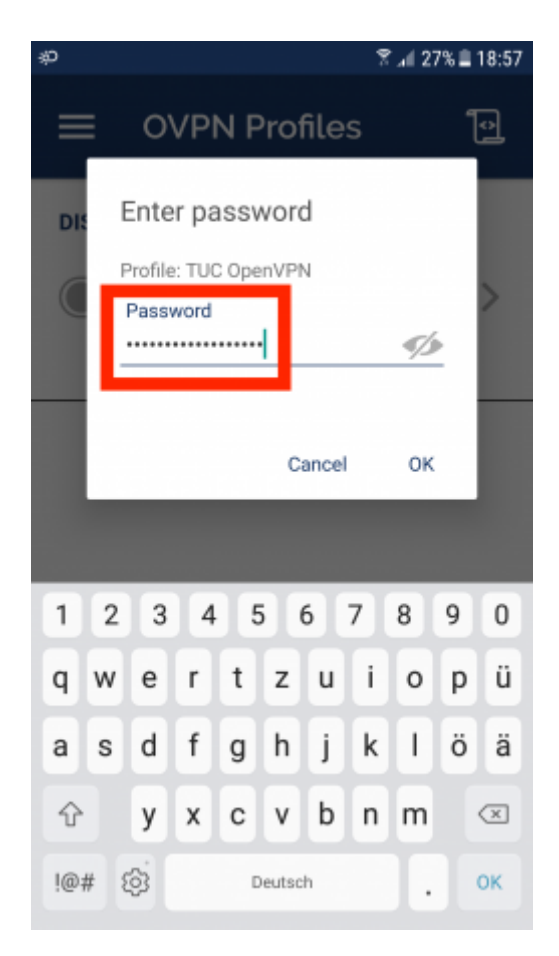

• Die Sicherheitsabfrage bestätigen Sie mit OK.

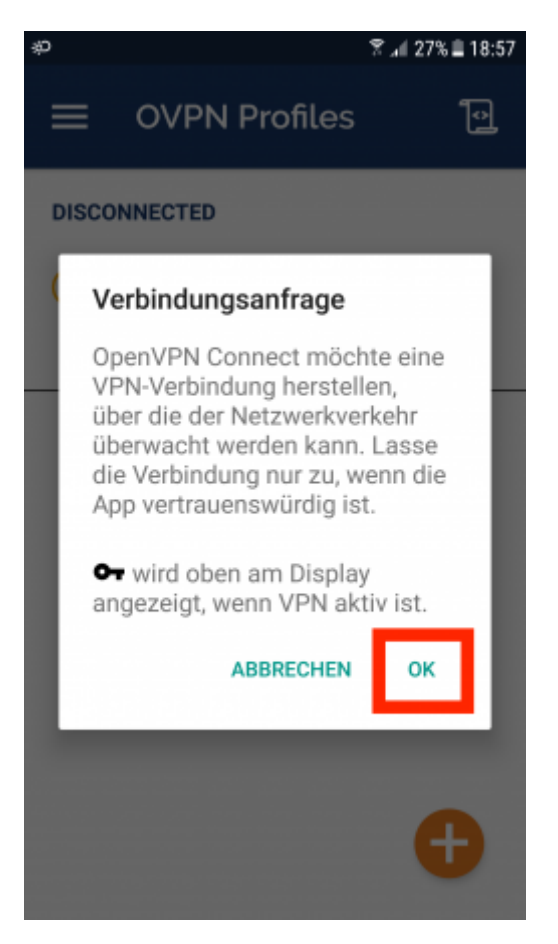

• War die Verbindung erfolgreich, können Sie das in der App (1.) und in der oberen Infoleiste (2.) sehen.

| or 🚺 🏷             | 2.                                     | 😤 л 27% 🗎 18:57 |
|--------------------|----------------------------------------|-----------------|
| ≡                  | OVPN Profiles                          | Ð               |
|                    | CTED<br>OpenVPN Profile<br>TUC OpenVPN | 1.              |
| CONNE              | CTION STATS                            |                 |
| 14.5KB/            | /s                                     |                 |
| 0B/s               |                                        |                 |
| BYTES IN<br>O KB/S | <b>↓</b>                               |                 |
| DURATIO            | N PACKET F                             | RECEIVED        |

#### [studierende], [mitarbeitende]

Direkt-Link: https://doku.tu-clausthal.de/doku.php?id=netzwerk\_und\_internet:vpn:openvpn\_android&rev=1595424999

Letzte Aktualisierung: 15:36 22. July 2020

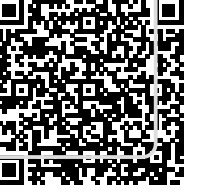